### Manual

2020 E-Docs

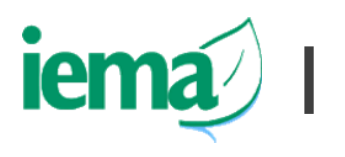

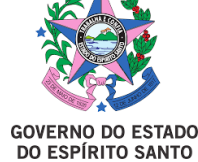

### Sumário

<u>Apresentação</u>

- 4
- Quais serviços podem ser solicitados?
- Passo a passo para requerimento
- Etapa 1: Criar login no Acesso Cidadão
  - Etapa 2: Acessar o E-Docs e iniciar um
  - encaminhamento
- Etapa 3: Realizar *uploads* dos documentos necessários para solicitação
- 9
- Etapa 4: Informar dados do documento

- Etapa 5: Verificar documentos
- 13
- Etapa 6: Selecionar destinatários

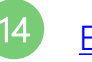

Etapa 7: Conferir destinatário

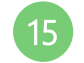

Etapa 8: Finalizar a solicitação

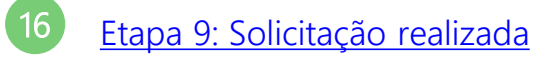

Informações Finais

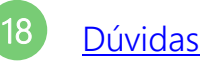

Clique na página que deseja para mais informações.

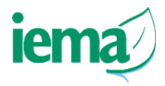

### Apresentação

- O E-Docs é um sistema de gestão de documentos digitais do Governo do Estado do Espírito Santo;
- A partir de 23/11/2020, os cidadãos poderão solicitar serviços (informados

na página 4) digitalmente via E-Docs ao IEMA;

• As informações legais sobre solicitação via E-Docs ao IEMA encontram-se

disponíveis na Instrução Normativa nº 17/2020 e no site do IEMA.

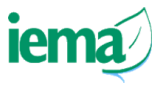

### Quais serviços podem ser solicitados?

#### Os seguintes serviços do IEMA podem ser solicitados digitalmente via E-Docs:

- 1. Alteração do Representante Legal ou Procurador no E-Docs
- 2. Atendimento a Defesa de Multas Ambientais
- 3. Autorização de Pesquisa e Estudos em Unidades de Conservação
- Autorização para Instalação de Redes de Abastecimento e Infraestrutura em Unidades de Conservação e Zonas de Amortecimento
- 5. Autorização para Torneios de Canto e Fibra
- 6. Certidão de Tramitação
- 7. Consulta de Processo em trâmite no IEMA via E-Docs
- Consulta para Autorização de Intervenção e/ou Supressão Vegetal 16. nas Unidades de Conservação e Zonas de Amortecimento

- 9. Consulta para Licenciamento de Empreendimentos nas Unidades de Conservação e Zonas de Amortecimento
- 10. Consulta Prévia Ambiental Geral
- 11. Consulta Prévia de Dispensa de Licenciamento
- 12. Conversão de Multa Ambiental
- 13. Delegação de Competência de Licenciamento Ambiental Estadual aos Municípios
- 14. Dispensa de Licenciamento, exceto para atividades de aquicultura
- 15. Parcelamento de Multa
  - Restituição de Taxas

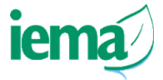

### Passo a passo para requerimento

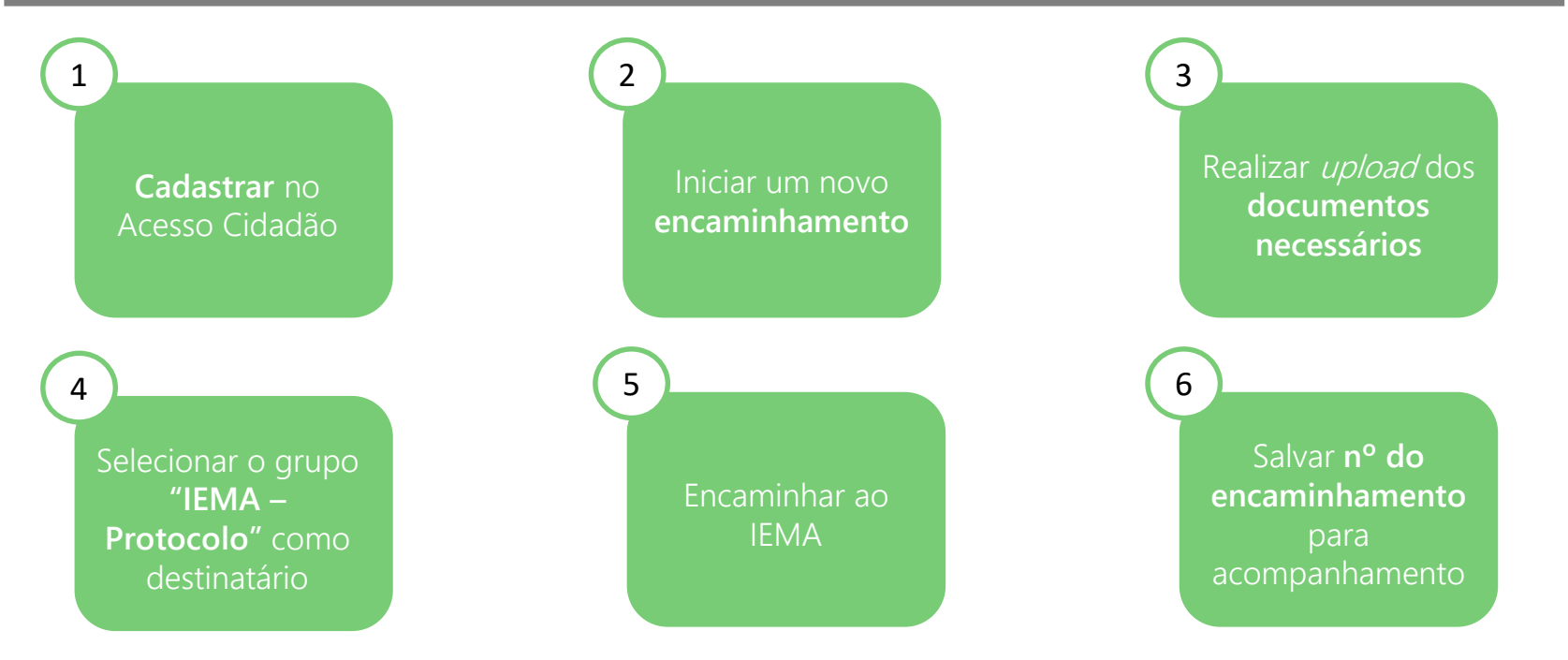

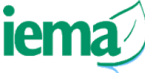

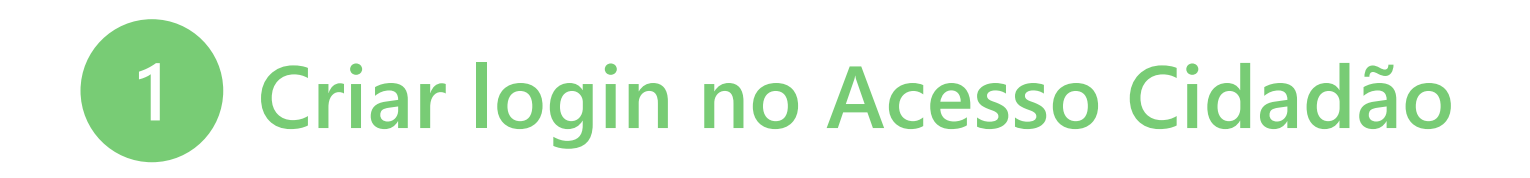

• Para iniciar uma solicitação ao IEMA via E-Docs, é necessário ter cadastro e

validá-lo no 😤 Acesso Cidadão .

• Pessoas jurídicas deverão cadastrar um responsável legal ou procurador

habilitado para realizar a solicitações. As empresas e órgãos são

responsáveis pela indicação do responsável legal e deverão comunicar ao

lema sobre eventuais alterações, conforme instruções no site do órgão.

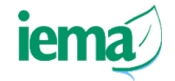

Caso não tenha login, confira as instruções para cadastro e verificação neste vídeo orientativo

## 2 Acessar o E-Docs e iniciar um encaminhamento

Acessar o <u>site do E-Docs</u> e realizar login utilizando seu cadastro no Acesso

Cidadão. Clicar no botão "+ novo" e em seguida em "Novo Encaminhamento".

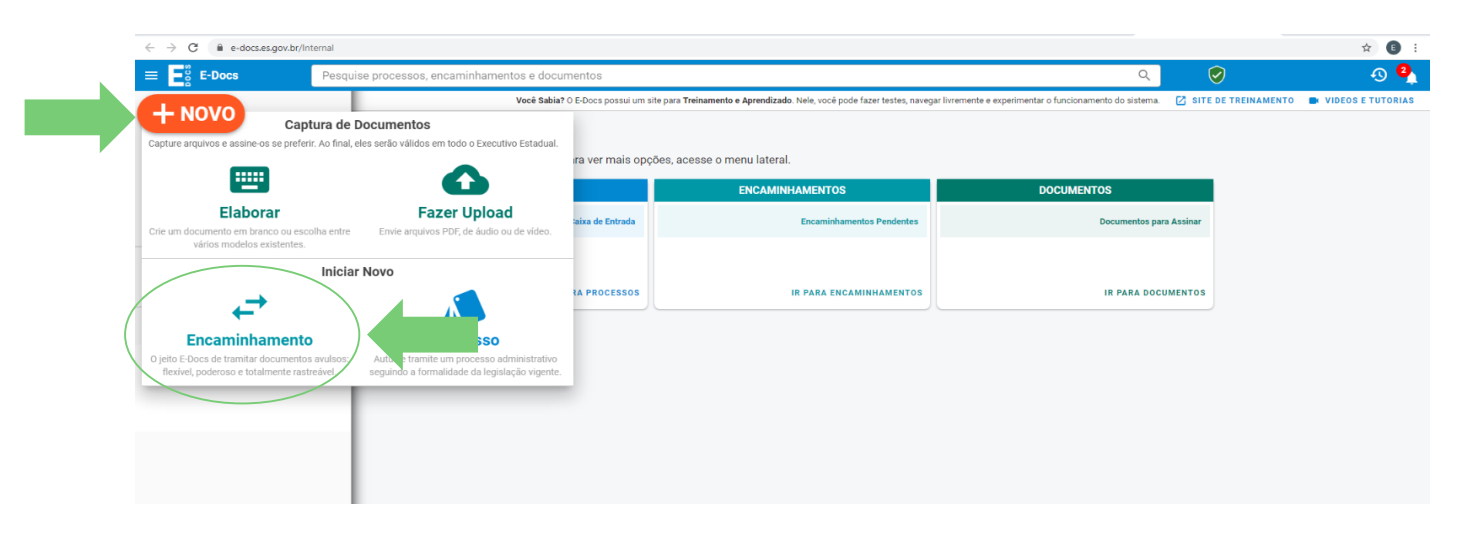

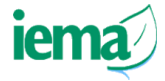

# B Realizar *uploads* dos documentos necessários para solicitação

Selecionar a função "**Cidadão**", clicar em "**Fazer Upload"** e escolher o documento que irá carregar na plataforma. O E-Docs aceita arquivos em **PDF, Áudio ou Vídeo**.

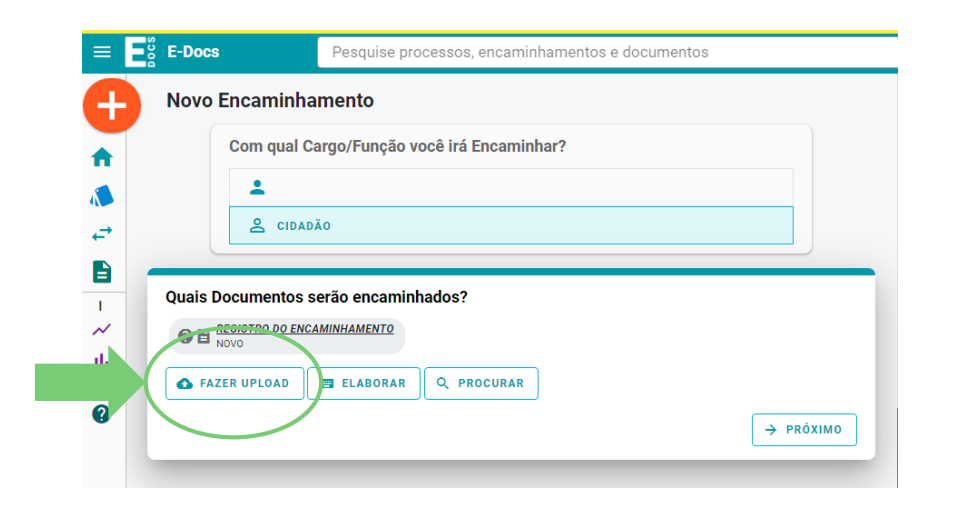

Antes de iniciar, é importante verificar a **lista de documentos obrigatórios** para a solicitação <u>no site do IEMA</u>.

Para cada **documento** será necessário um realizar um *upload*.

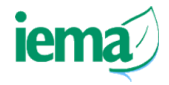

## 4 Informar dados do documento

65/200 PRÓXIMO →

Para os arquivos que serão assinados eletronicamente, clicar em "Documento Eletrônico", escolher a opção "E-Docs" e em seguida informar o "Nome do Documento". Caso não seja necessário assinar o documento, selecionar a opção

| SELECIONAR                                                                                                    | ÷                                                                   | SELECIONAR                                                           | scaneado                                        | ÷                     |
|----------------------------------------------------------------------------------------------------|---------------------------------------------------------------------|----------------------------------------------------------------------|-------------------------------------------------|-----------------------|
| Qual tipo de assinatura?                                                                                                    |                                                                     |                                                                      | <b>@</b> q                                      | ual a diferença       |
| E-Docs                                                                                                    | ICP-I                                                               | Brasil                                                               | Sem Assin                                       | atura                 |
|                                                                                                    | SELECIONAR                                                          | Ja esta assinado digitalmente O docume                               |                                                 |                       |
| Valor Legal: Original     Este documento possui valor ORIGINAL     mbito administrativo, na forma do art.     NOTA: Como o documento será assinar | . para o Poder Execu<br>10 (Decreto nº 4410<br>do eletronicamente v | tivo Estadual nas re<br>-R, de 18/04/2019).<br>ia E-Docs, ele precis | lações do Estado com o<br>sa também receber uma | cidadão em<br>classe. |

"Documento Escaneado".

Utilizar o seguinte padrão para nomenclatura dos documentos: **IDENTIFICAÇÃO DO DOCUMENTO -NOME OU RAZÃO SOCIAL DO SOLICITANTE Por exemplo:** FORMULÁRIO DE CONSULTA PRÉVIA - ZÉ DAS COUVES

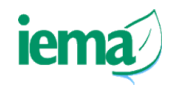

## 4 Informar dados do documento

Informar a classe do documento e verificar se o campo "Quem vai assinar o documento" está preenchido com o nome do solicitante. Selecionar o nível de acesso do documento e

| Quem vai assinar o documento?                                                      |                                                                             |                                                                                          | Como faz?                                                                     |
|------------------------------------------------------------------------------------|-----------------------------------------------------------------------------|------------------------------------------------------------------------------------------|-------------------------------------------------------------------------------|
| ±                                                                                  |                                                                             |                                                                                          |                                                                               |
| Este documen                                                                       | to possui restrição de aces                                                 | sso prevista em lei?                                                                     |                                                                               |
| Nível de Acesso:                                                                   | ORGANIZACIONAL ? 😒                                                          | TORNAR PÚBLICO 🔒 LIMITAR ACE                                                             | 5850                                                                          |
| rmo de Responsabili                                                                | idade                                                                       |                                                                                          |                                                                               |
| Art. 299 do Código Penal.<br>declaração falsa ou divers<br>uridicamente relevante: | Omitir, em documento público ou p<br>a da que devia ser escrita, com o fii  | particular, declaração que nele deveria co<br>m de prejudicar direito, criar obrigação c | onstar, ou nele inserir ou fazer inserir<br>ou alterar a verdade sobre o fato |
| <ul> <li>Pena: reclusão, de 1 (u<br/>documento é particular</li> </ul>             | m) a 5 (cinco) anos, e multa, se o de                                       | ocumento é público, e reclusão de 1 (un                                                  | n) a 3 (três) anos, e multa, se o                                             |
| <ul> <li>Parágrafo único. Se o a<br/>assentamento de regis</li> </ul>              | agente é funcionário público, e com<br>tro civil, aumenta-se a pena de sext | ete o crime prevalecendo-se do cargo, o<br>ta parte.                                     | ou se a falsificação ou alteração é de                                        |
| capturar o documento, você d                                                       | ieclara estar ciente de que a falsidade o                                   | do seu conteúdo pode implicar na sanção pe                                               | nal prevista no Art. 299 do Código Penal,                                     |

em seguida clique em "Capturar".

O Sistema irá incluir o **cidadão** que está realizando a solicitante como **assinante automaticamente**.

Caso tenha alguma informação de sigilo, o solicitante poderá clicar em "**Limitar Acesso**", que deverá ser utilizado **apenas** nos casos previstos na **Lei Federal nº 12.527/2011** e a **Lei Estadual nº 9.871/2012** 

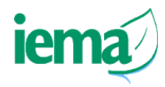

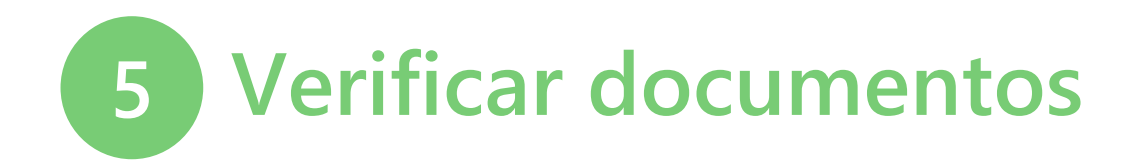

Após a incluir todos os documentos necessários do requerimento, clicar em "Próximo".

| ■ N | lovo Encaminhamento<br>Com qual Cargo/Função você irá Encaminhar?                                                                                                    |   |                                                                                                    |
|-----|----------------------------------------------------------------------------------------------------|---|----------------------------------------------------------------------------------------------------|
| ↓   | CIDADÃO  uais Documentos serão encaminhados?      EGISTRO DO ENCAMINHAMENTO     C    EMA - FORMULÁRIO DE CONSULTA PRÉVIA - ZÉ DAS COUVES     2020-VKKSL6 (Organizacional)      EMA - RG - ZÉ DAS COUVES     2020-VKSCTWS (Organizacional)     C    ELABORAR     Q PROCURAR      + PRÓXIM | • | Certifique-se que todos os documentos<br>necessários encontram-se na aba "Quais<br>Documentos serão encaminhados?" |

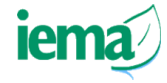

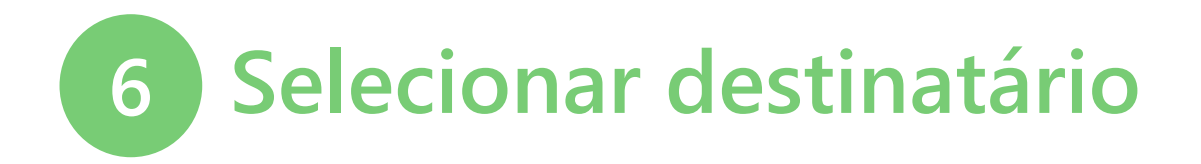

Clicar em **"Procurar"** na aba **"Quais serão os Destinatários"** e selecionar a opção **"Grupos e Comissões".** Selecionar IEMA no item **"Órgão**" e digitar "protocolo". Depois, selecionar o grupo **"IEMA - Protocolo"**.

| Você ainda não adicionou nenhum destinatário | ÓRGÃO                    | SETOR                                       | GRUPOS E COMISSÕES                      |
|----------------------------------------------|--------------------------|---------------------------------------------|-----------------------------------------|
|                                              | Grupos de Trabalho       | Comissões e Contratos F                     | or Lotação Por Ocupação                 |
|                                              | Patriarca<br>GOVES Q IEN | <sup>ião</sup><br>MA - INSTITUTO ESTADUAL D | E MEIO AMBIENTE E RECURSOS HIDRICOS - I |
|                                              | protocolo                |                                             |                                         |
|                                              |                          |                                             |                                         |

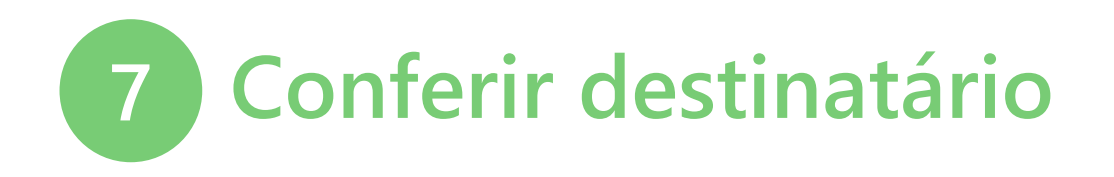

Conferir se o grupo "IEMA - Protocolo" está selecionado e clicar em "Próximo"

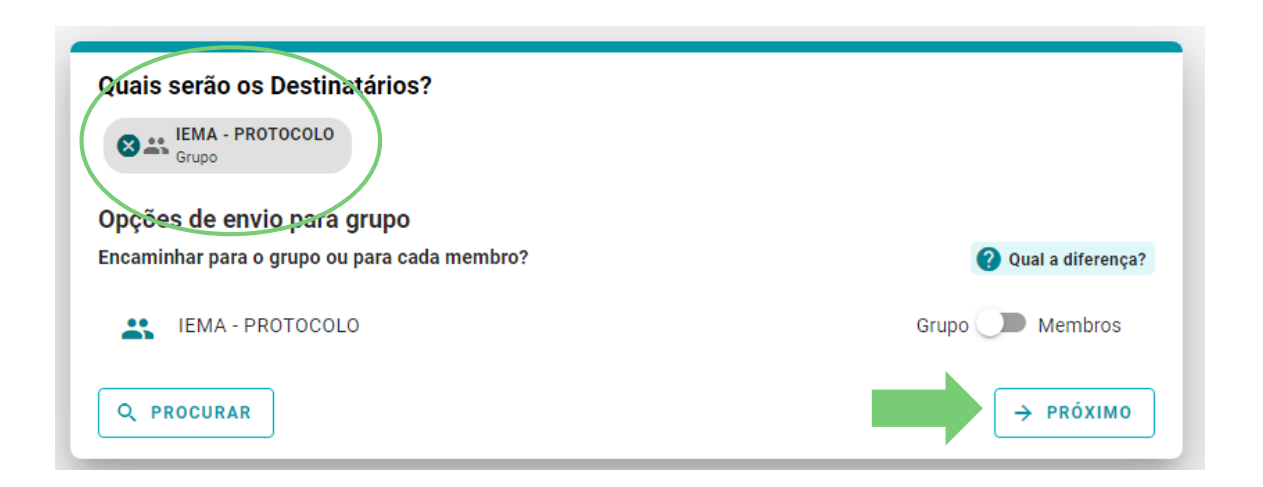

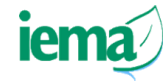

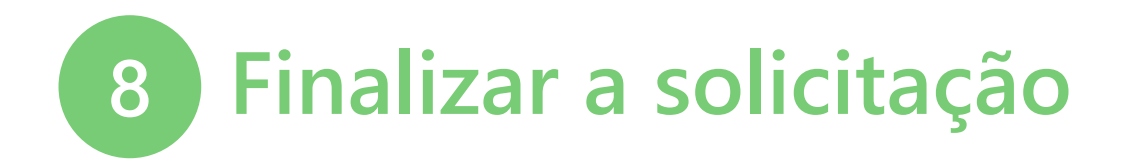

Para finalizar, escrever o **título do encaminhamento**, conforme **nomenclatura informada** no site do IEMA, e uma **mensagem de encaminhamento**. Em seguida, clicar em "**Enviar**".

| 95   |                                                                  |
|------|------------------------------------------------------------------|
|      |                                                                  |
|      | Insagem (obrigatório)                                            |
|      |                                                                  |
|      |                                                                  |
|      |                                                                  |
|      |                                                                  |
|      |                                                                  |
|      |                                                                  |
|      |                                                                  |
|      |                                                                  |
|      |                                                                  |
|      |                                                                  |
|      |                                                                  |
|      |                                                                  |
| 0./1 |                                                                  |
| 07   |                                                                  |
|      | el de Acesso: ORGANIZACIONAL 🥑 🕤 TORNAR PUBLICO 📋 LIMITAR ACESSO |
|      |                                                                  |

**Atenção!** É importante conferir todas orientações sobre o serviços e as nomenclaturas antes de iniciar a solicitação ;)

A nomenclatura padrão é: IEMA - [NOME DO SERVIÇO] - [NOME OU RAZÃO SOCIAL DO SOLICITANTE] - [CPF OU CNPJ DO SOLICITANTE] - [Nº DO PROCESSO DE REFERÊNCIA, QUANDO HOUVER]

Caso tenha alguma informação de sigilo, o solicitante poderá clicar em "**Limitar Acesso**", que deverá ser utilizado **apenas** nos casos previstos na **Lei Federal nº 12.527/2011** e a **Lei Estadual nº 9.871/2012** 

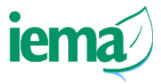

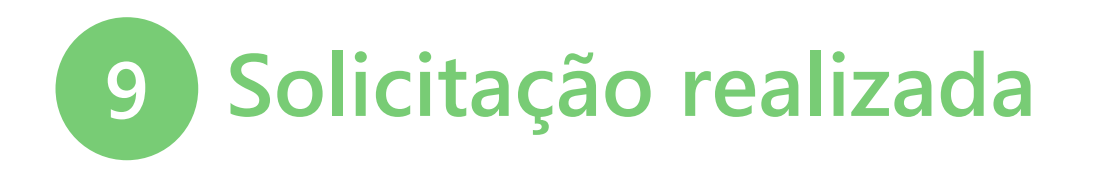

Pronto, a **solicitação foi encaminhada ao IEMA!** Aparecerá a mensagem **"Enviando Encaminhamento".** Após alguns segundos, aparecerá na tela o **"Rastreio do Encaminhamento"**, não esqueça de salvar o **número da solicitação.** 

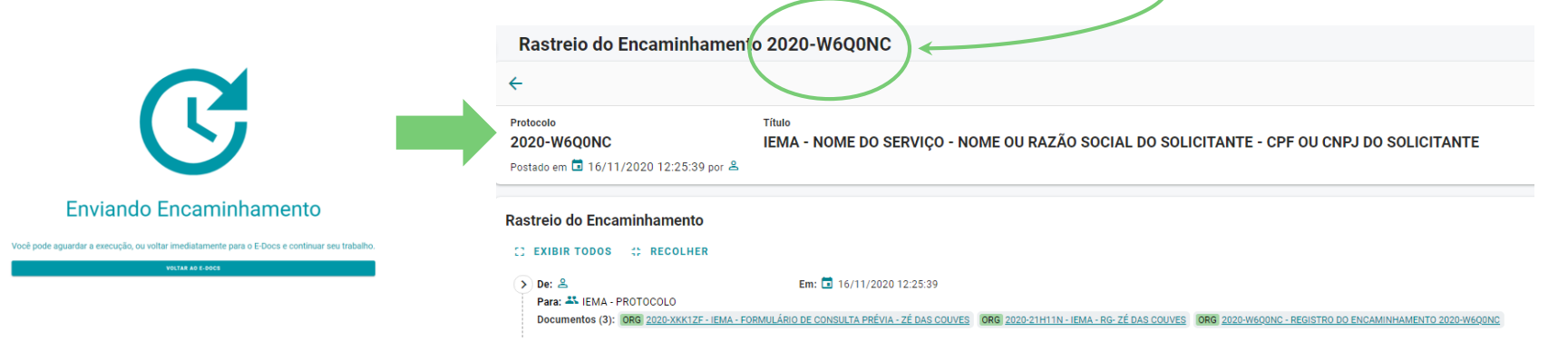

O número poderá ser utilizado para acompanhamento da solicitação e esclarecimento de dúvidas.

### **Informações Finais**

- É necessário manter o e-mail atualizado no Acesso Cidadão;
- Recomendamos que o usuário verifique frequentemente seu e-mail;
- As notificações e/ou comunicados da solicitação serão encaminhados via E-Docs. Os encaminhamentos e/ou respostas do IEMA aparecerão na caixa de entrada, na aba "Encaminhamentos".

|    | PROCESSOS         |   | ENCAMINHAMENTOS           |   | DOCUMENTOS              |
|----|-------------------|---|---------------------------|---|-------------------------|
| 10 | Caixa de Entrada  | 6 | Encaminhamentos Pendentes | 5 | Documentos para Assinar |
|    |                   |   |                           |   |                         |
|    | IR PARA PROCESSOS |   | IR PARA ENCAMINHAMENTOS   |   | IR PARA DOCUMENTOS      |

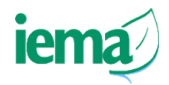

#### **Dúvidas?**

- Acesse a aba E-Docs no <u>site do IEMA</u> e confira todas as orientações relacionadas à solicitação de serviços digitalmente.
- Informação para contato:
  - E-mail: <u>elpi@iema.es.gov.br</u>
  - **Telefone:** (27) 3636-2577
  - Endereço: Av. Mário Gurgel, s/n Jardim América Cariacica / ES

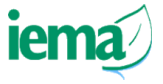